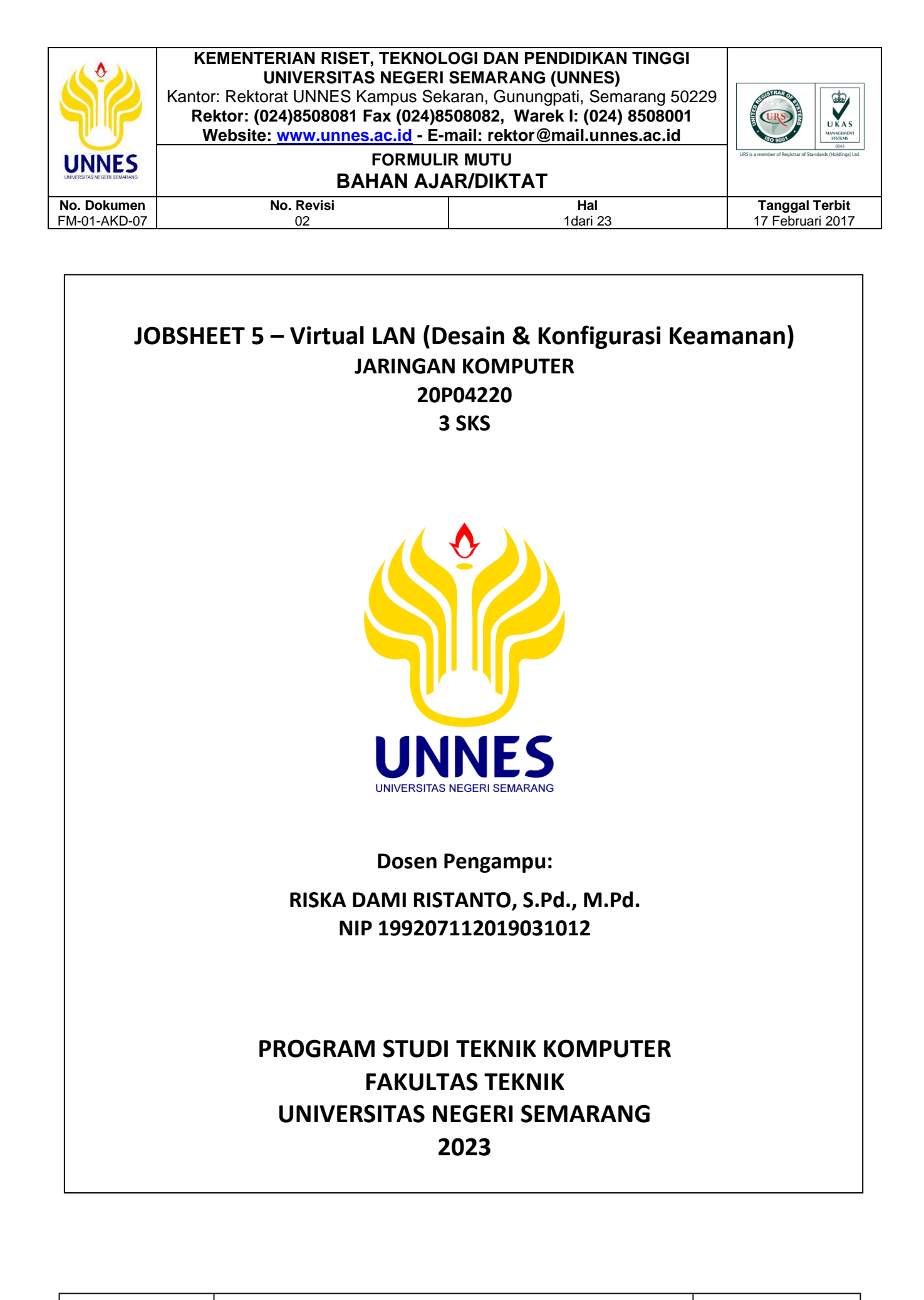

Dibuat oleh :

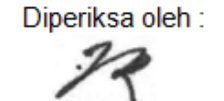

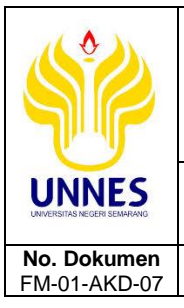

#### FORMULIR MUTU BAHAN AJAR/DIKTAT

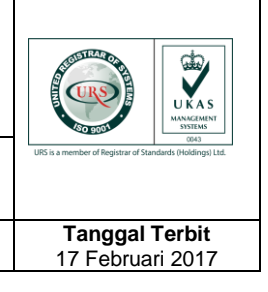

Diperiksa oleh :

## A. Kompetensi

Trampil dalam mendesain system jaringan LAN (*Local Area Network*) dan mengatur keamanannya.

Hal

2dari 23

## B. Sub Kompetensi

1. Mampu membuat simulasi desain jaringan LAN.

No. Revisi

02

- 2. Mampu membuat pengaturan keamanan pada switch manageable dengan pemanfaatan teknologi *Virtual Local Area Network* (VLAN).
- Mampu mengelola dan mengadministrasi switch manageable sesuai kebutuhan jaringan.

## C. Dasar Teori

Secara umum jaringan komputer terbagi atas beberapa jenis diantaranya adalah *Local Area Network* (LAN), *Metropolitan Area Network* (MAN), *Wide Area Network* (WAN), internet dan jaringan tanpa kabel. Pada praktikum kali ini akan dibahas tentang jenis jaringan LAN saja. LAN merupakan jaringan milik pribadi di dalam sebuah gedung atau kampus yang jaraknya tidak terlalu jauh. LAN seringkali digunakan untuk menghubungkan beberapa *device* komputer dalam sebuah kantor atau perusahaan untuk dapat memakai sumber daya secara bersama-sama. Untuk menghubungkan sebuah jaringan lokal dibutuhkan perangkat jaringan yang mampu menghubungkan beberapa device tersebut diantaranya adalah hub/switch.

## 1. Hub

Hub merupakan suatu device pada jaringan yang secara konseptual beroperasi pada layer 1 (Physical Layer). Maksudnya, hub tidak menyaring menerjemahkan sesuatu, hanya mengetahui kecepatan transfer data dan susunan pin pada kabel. Cara kerja alat ini adalah dengan cara mengirimkan sinyal paket data ke seluruh port pada hub sehingga paket data tersebut diterima oleh seluruh komputer yang berhubungan dengan hub tersebut

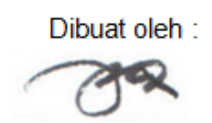

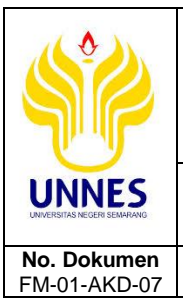

KEMENTERIAN RISET, TEKNOLOGI DAN PENDIDIKAN TINGGI UNIVERSITAS NEGERI SEMARANG (UNNES) Kantor: Rektorat UNNES Kampus Sekaran, Gunungpati, Semarang 50229 Rektor: (024)8508081 Fax (024)8508082, Warek I: (024) 8508001 Website: www.unnes.ac.id - E-mail: rektor@mail.unnes.ac.id FORMULIR MUTU

## BAHAN AJAR/DIKTAT

No. Revisi

02

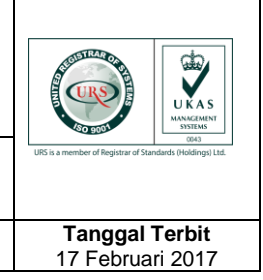

kecuali komputer yang mengirimkan. Sinyal yang dikirimkan tersebut diulang-ulang walaupun paket data telah diterima oleh komputer tujuan. Hal ini menyebabkan fungsi colossion lebih sering terjadi.

Hal

3dari 23

Misalnya ketika ada pengiriman paket data dari port A ke port B dan pada saat yang sama ada pengiriman paket data dari port C ke port D, maka akan terjadi tabrakan (collision) karena menggunakan jalur yang sama (jalur broadcast yang sama) sehingga paket data akan menjadi rusak yang mengakibatkan pengiriman ulang paket data. Jika hal ini sering terjadi maka collison yang terjadi dapat mengganggu aktifitas pengiriman paket data yang baru maupun ulangan. Hal ini mengakibatkan penurunan kecepatan transfer data. Oleh karena itu secara fisik, hub mempunyai lampu led yang mengindikasikan terjadi collision. Ketika paket data dikirimkan melalui salah satu port pada hub, maka pengiriman paket data tersebut akan terlihat dan terkirim ke setiap port lainnya sehingga bandwidth pada hub menjadi terbagi ke seluruh port yang ada. Semakin banyak port yang tersedia pada hub, maka bandwidth yang tersedia menjadi semakin kecil untuk setiap port. Hal ini membuat pengiriman data pada hub dengan banyak port yang terhubung pada komputer menjadi lambat.

## 2. Switch

Switch merupakan suatu device pada jaringan yang secara konseptual berada pada layer 2 (Datalink Layer). Maksudnya, Switch pada saat pengirimkan data mengikuti MAC address pada NIC (*Network Interface Card*) sehingga Switch mengetahui kepada siapa paket ini akan diterima. Jika ada collision yang terjadi merupakan collision pada port-port yang sedang saling berkirim paket data. Misalnya ketika ada pengiriman paket data dari port A ke port B dan pada saat yang sama ada pengiriman paket data dari port C ke port D, maka tidak akan terjadi tabrakan (*collision*) karena alamat yang

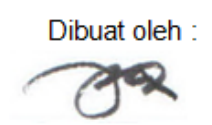

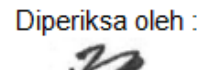

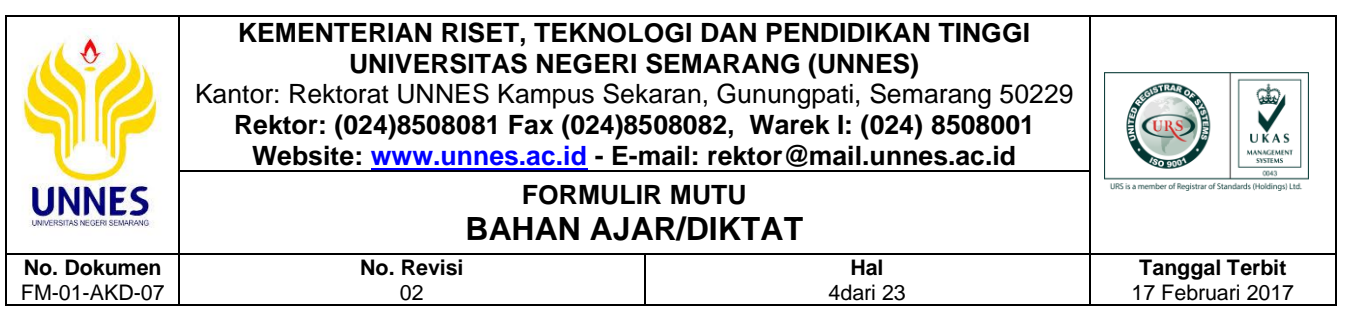

dituju berbeda dan tidak menggunakan jalur yang sama. Semakin banyak port yang tersedia pada Switch, tidak akan mempengaruhi bandwidth yang tersedia untuk setiap port.

Ketika paket data dikirimkan melalui salah satu port pada Switch, maka pengiriman paket data tersebut tidak akan terlihat dan tidak terkirim ke setiap port lainnya sehingga masing-masing port mempunyai bandwidth yang penuh. Hal ini menyebabkan kecepatan pentransferan data lebih terjamin. Dari keterangan diatas dapat disimpulkan bahwa Switch lebih baik daripada hub baik secara perbandingan konseptual maupun secara prinsip kerjanya yang dapat membuat terjadinya collosion.

Switch adalah hub pintar yang mempunyai kemampuan untuk menentukan tujuan MAC address dari packet. Daripada melewatkan packet ke semua port, Switch meneruskannya ke port dimana ia dialamatkan. Jadi, Switch dapat secara drastis mengurangi traffic network. Switch memelihara daftar MAC address yang dihubungkan ke port-port-nya yang ia gunakan untuk menentukan kemana harus mengirimkan paketnya. Karena ia beroperasi pada MAC address bukan pada IP address, Switch secara umum lebih cepat daripada sebuah Router.

#### 3. Perbedaan Switch Manageable Dengan Switch Non-Manageable

Arti dari manageable di sini adalah bahwa Switch dapat kita konfigurasi sesuai dengan kebutuhan network kita agar lebih efesien dan maksimal, karena Switch manageable memiliki sistem operasi sendiri, layaknya PC kita di rumah. Para produsen terkemuka peralatan network komputer, banyak yang sudah mengeluarkan Switch yang manageable seperti D-Link, Cisco, 3Com, Compex dan lain-lain. Namun yang memiliki sertifikasi untuk peralatannya dan menjadi standar dunia, adalah produk Cisco. Cisco Certified Network Profesional (CCNP), Cisco Certified Network Administrator

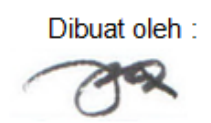

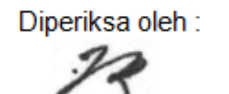

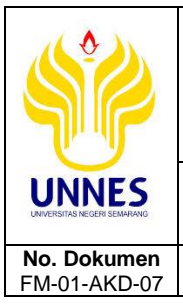

KEMENTERIAN RISET, TEKNOLOGI DAN PENDIDIKAN TINGGI UNIVERSITAS NEGERI SEMARANG (UNNES) Kantor: Rektorat UNNES Kampus Sekaran, Gunungpati, Semarang 50229 Rektor: (024)8508081 Fax (024)8508082, Warek I: (024) 8508001 Website: www.unnes.ac.id - E-mail: rektor@mail.unnes.ac.id FORMULIR MUTU

## BAHAN AJAR/DIKTAT

No. Revisi

02

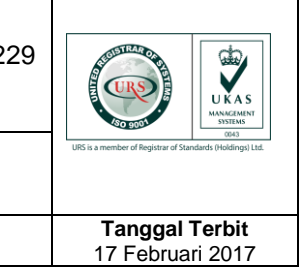

(CCNA) dan lain-lain. Ada beberapa perbedaan mendasar yang membedakan antara manageable Switch dengan yang non manageable. Perbedaan tersebut dominan bisa di lihat dari kelebihan dan keunggulan yang dimiliki oleh Switch manageable itu sendiri. Adapun beberapa kelebihan manageable Switch yang membedakan keduanya adalah:

Hal

5dari 23

| No | Fitur                            | Switch<br>Manageable | Switch<br>Non-Manageable |  |
|----|----------------------------------|----------------------|--------------------------|--|
| 1. | Mendukung penyempitan            | N                    | _                        |  |
|    | broadcast jaringan dengan VLAN   | v                    |                          |  |
| 2. | Pengaturan access user dengan    | 2/                   |                          |  |
|    | access list                      | v                    | —                        |  |
| 3. | Membuat keamanan network         | 21                   |                          |  |
|    | lebih terjamin                   | v                    |                          |  |
| 4. | Bisa melakukan pengaturan port   | 21                   | _                        |  |
|    | yang ada                         | v                    |                          |  |
| 5. | Mudah dalam monitoring traffic   |                      |                          |  |
|    | dan maintenance network karena   | 21                   |                          |  |
|    | dapat diakses tanpa harus berada | v                    | _                        |  |
|    | di dekat Switch                  |                      |                          |  |

Monitoring traffic adalah suatu kegiatan dalam networking dimana seorang administrator melihat kepadatan lalu-lintas data dalam suatu jaringan. Guna melakukan monitoring traffic ini, dibutuhkan suatu program aplikasi tambahan misalnya ntop, Selain itu juga dapat menangkap dan melihat aktivitas trafik dalam jaringan, sehingga memudahkan kita untuk mengklasifikasikan trafik dan membuang paket-paket yang tidak diperlukan. Berkembangnya virus-virus komputer yang sangat cepat, cukup merugikan para penyedia jaringan dan pengguna komputer. Serangan virus ini telah banyak mengkonsumsi bandwidth sehingga trafik aplikasi yang sebenarnya tidak bisa dilewatkan melalui jaringan karena jaringan telah dipenuhi oleh

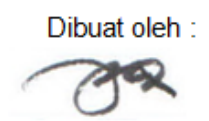

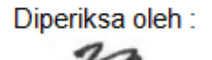

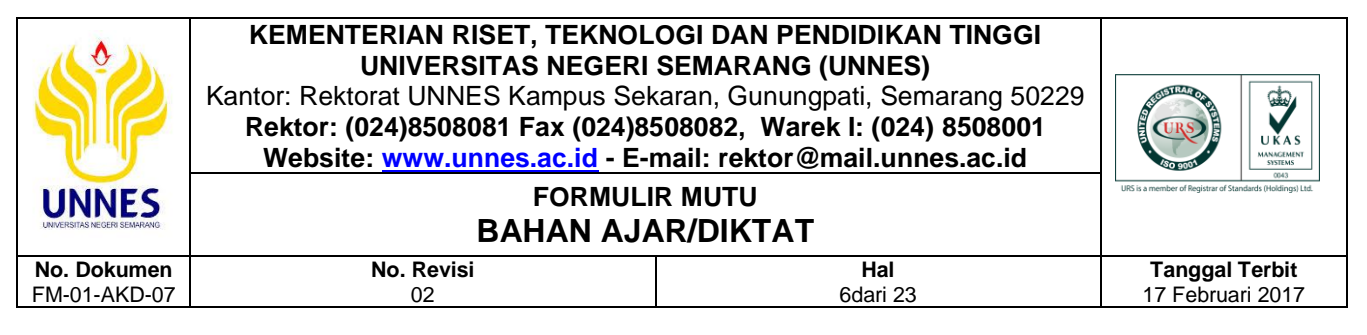

paket-paket virus. Oleh karena itu, monitoring traffic ini memang sangat penting.

Kebutuhan atas penggunaan bersama resources yang ada dalam jaringan baik software maupun hardware telah mengakibatkan timbulnya berbagai pengembangan teknologi jaringan itu sendiri. Seiring dengan semakin tingginya tingkat kebutuhan dan semakin banyaknya pengguna jaringan yang menginginkan suatu bentuk jaringan yang dapat memberikan hasil maksimal baik dari segi efisiensi maupun peningkatan keamanan jaringan itu sendiri. Berlandaskan pada keinginan-keinginan tersebut, maka upaya-upaya penyempurnaan terus dilakukan oleh berbagai pihak. Dengan memanfaatkan berbagai tekhnik khususnya teknik subnetting dan penggunaan hardware yang lebih baik (antara lain switch) maka muncullah konsep Virtual Local Area Network (VLAN) yang diharapkan dapat memberikan hasil yang lebih baik dibanding Local area Network (LAN).

VLAN merupakan suatu model jaringan yang tidak terbatas pada lokasi fisik seperti LAN, hal ini mengakibatkan suatu network dapat dikonfigurasi secara virtual tanpa harus menuruti lokasi fisik peralatan. Penggunaan VLAN akan membuat pengaturan jaringan menjadi sangat fleksibel dimana dapat dibuat segmen yang bergantung pada organisasi atau departemen, tanpa bergantung pada lokasi workstation seperti pada gambar dibawah ini.

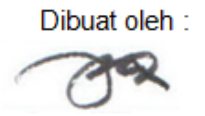

Dilarang memperbanyak sebagian atau seluruh isi dokumen tanpa ijin tertulis dari BPM UNNES Diperiksa oleh :

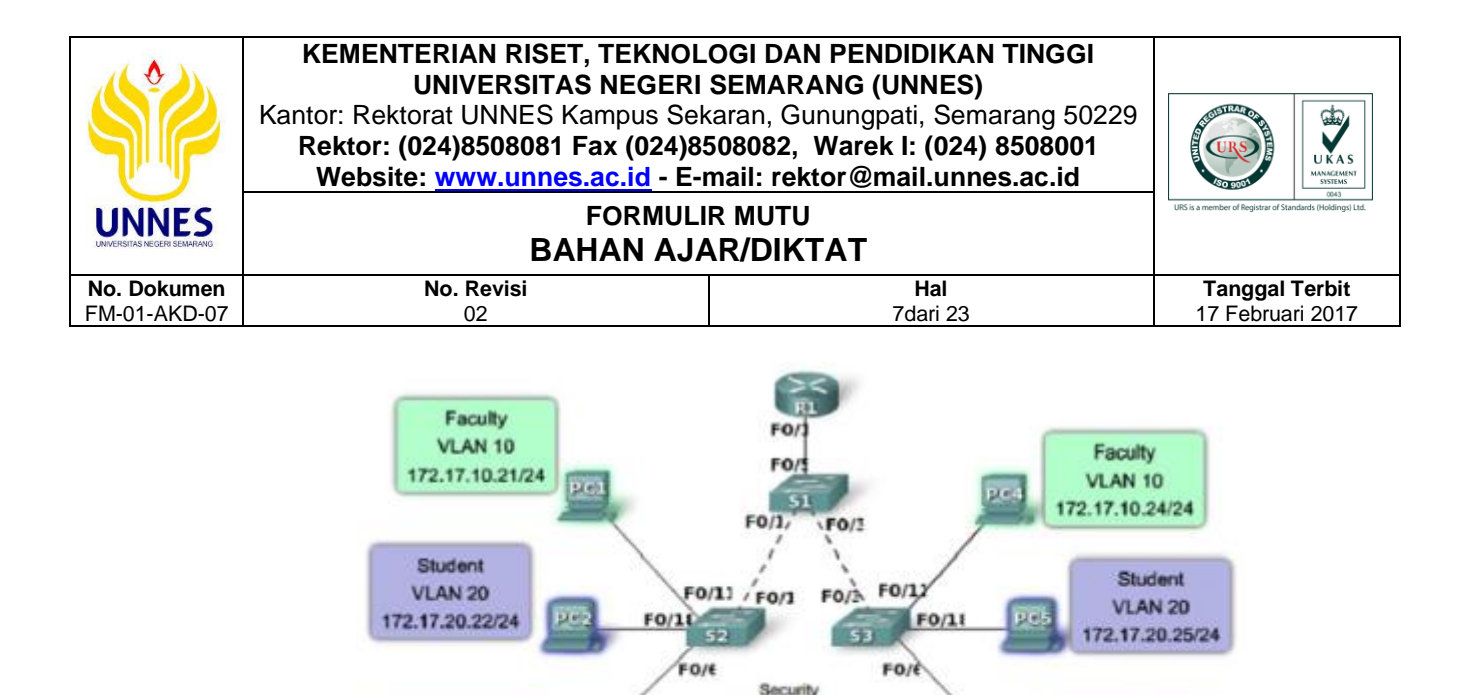

Cost reduction

Higher performance

Broadcast storm mitigation

Improved IT staff efficiency

Simpler project or application management Guest

VLAN 30

172.17.30.26/24

Guest

VLAN 30

172.17.30.23/24

Teknologi VLAN bekerja dengan cara melakukan pembagian network secara logic ke dalam beberapa kelompok. VLAN adalah kelompok device dalam sebuah LAN yang dikonfigurasi (menggunakan software management) sehingga mereka dapat saling berkomunikasi asalkan dihubungkan dengan jaringan yang sama walaupun secara fisik mereka berada pada segmen LAN yang berbeda. Jadi VLAN dibuat bukan berdasarkan koneksi fisikal namun lebih pada koneksi logikal, yang tentunya lebih fleksibel. Secara logika, VLAN membagi jaringan ke dalam beberapa subnetwork. VLAN mengijinkan banyak subnet dalam jaringan yang menggunakan switch yang sama. Konfigurasi VLAN itu sendiri dilakukan melalui perangkat lunak (software), sehingga walaupun komputer tersebut berpindah tempat, tetapi ia tetap berada pada jaringan Dengan menggunakan VLAN, kita dapat melakukan segmentasi jaringan switch berbasis pada fungsi, departemen atau pun tim proyek. Kita dapat juga mengelola jaringan kita sejalan dengan kebutuhan pertumbuhan perusahaan sehingga para pekerja dapat mengakses segmen jaringan yang sama walaupun berada dalam lokasi yang berbeda.

Perbedaan yang sangat jelas dari model jaringan Local Area Network dengan Virtual Local Area Network adalah bahwa bentuk jaringan dengan model Local Area Network sangat bergantung pada letak/fisik dari

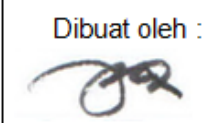

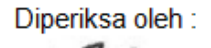

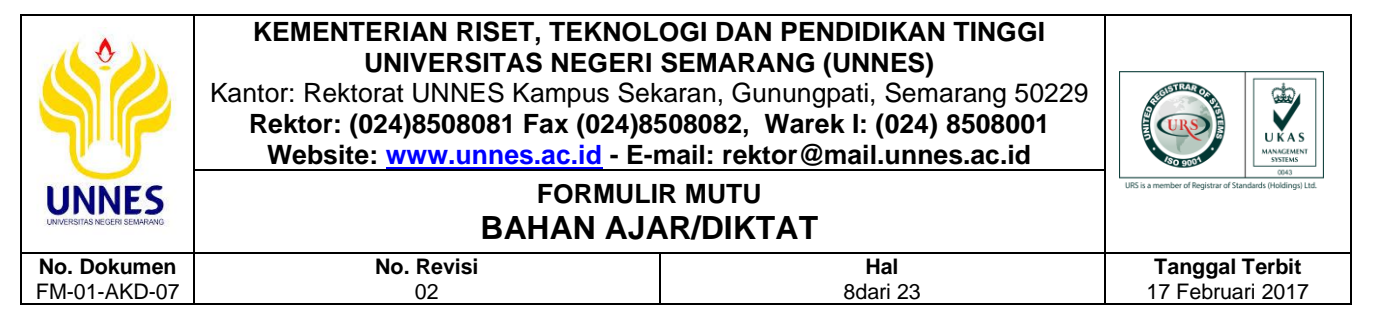

workstation, serta penggunaan hub dan repeater sebagai perangkat jaringan yang memiliki beberapa kelemahan. Sedangkan yang menjadi salah satu kelebihan dari model jaringan dengan VLAN adalah bahwa tiap-tiap workstation/user yang tergabung dalam satu VLAN/bagian (organisasi, kelompok dsb) dapat tetap saling berhubungan walaupun terpisah secara fisik. Beberapa keuntungan penggunaan VLAN antara lain:

- Security, keamanan data dari setiap divisi dapat dibuat tersendiri, karena segmennya bisa dipisah secarfa logika. Lalu lintas data dibatasi segmennya.
- 2. *Cost reduction*, penghematan dari penggunaan bandwidth yang ada dan dari upgrade perluasan network yang bisa jadi mahal.
- 3. *Higher performance*, pembagian jaringan layer 2 ke dalam beberapa kelompok broadcast domain yang lebih kecil, yang tentunya akan mengurangi lalu lintas packet yang tidak dibutuhkan dalam jaringan.
- Broadcast storm mitigation, pembagian jaringan ke dalam VLAN-VLAN akan mengurangi banyaknya device yang berpartisipasi dalam pembuatan broadcast storm. Hal ini terjadinya karena adanya pembatasan broadcast domain.
- Improved IT staff efficiency, VLAN memudahkan manajemen jaringan karena pengguna yang membutuhkan sumber daya yang dibutuhkan berbagi dalam segmen yang sama.
- 6. Simpler project or application management, VLAN menggabungkan para pengguna jaringan dan peralatan jaringan untuk mendukung perusahaan dan menangani permasalahan kondisi geografis.

## D. Alat dan Bahan

- 1. PC/Laptop
- 2. Software simulasi Cisco Packet Tracer

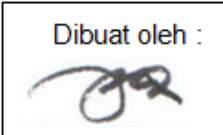

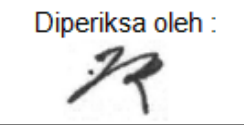

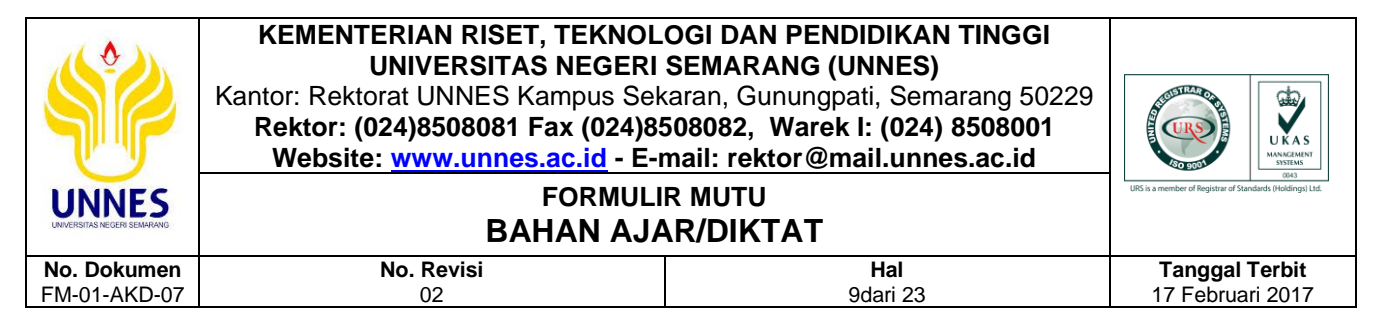

## E. Skenario Praktikum

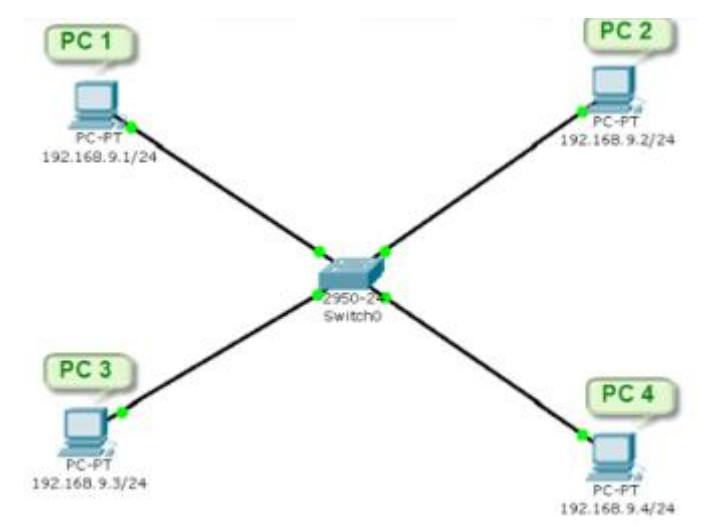

Dalam sebuah ruangan terdapat 4 buah komputer yang terhubung dalam satu switch dengan network 192.168.9.0/24. Diskenariokan terdapat 2 divisi dalam satu ruangan tersebut, untuk menjaga keamanan data maka diinginkan hanya komputer sesame divisi yang dapat saling berkomunikasi, maka dibuatlah sebuah VLAN, dimana PC1 dan PC3 masuk dalam VLAN North Group dan PC2 dan PC4 masuk dalam VLAN South Group.

## F. Langkah Kerja

- 1. Buat dan rangkailah 1 buah switch dan 4 buah PC seperti pada gambar skenario diatas.
- 2. Kemudian double click pada PC1 hingga muncul tampilan seperti pada gambar dibawah ini,

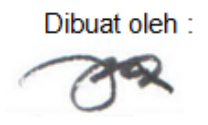

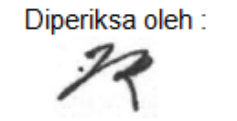

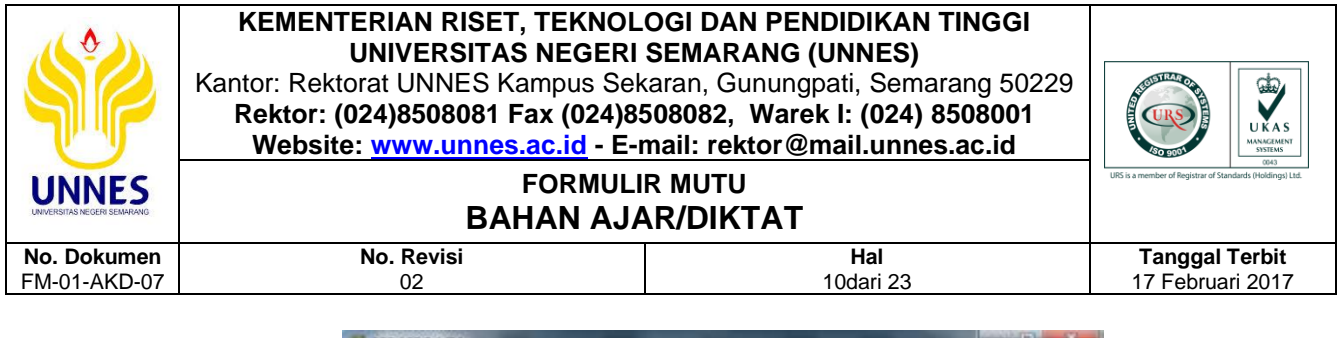

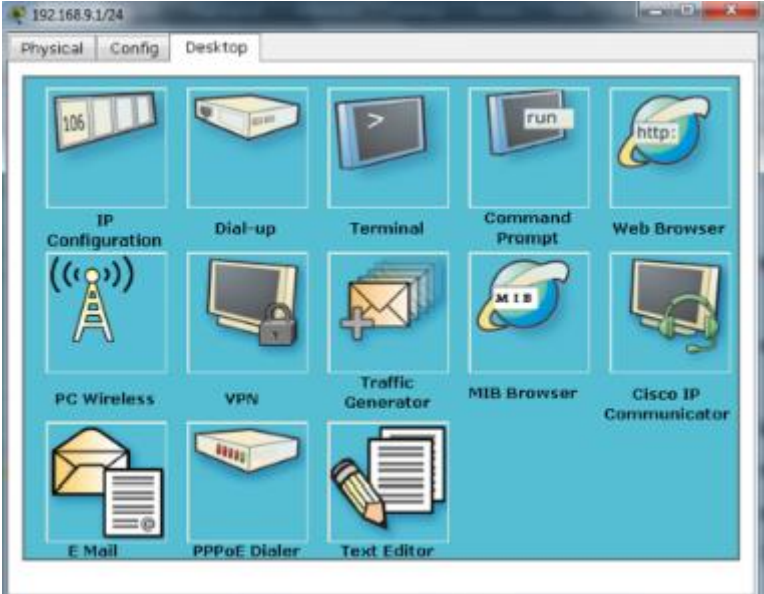

 Akan muncul 3 menu, yaitu Physical, Config dan Desktop. Pilih Deskop kemudian pilih Static, isikan IP Address = 192.168.9.1 dan Subnet Mask = 255.255.255.0, untuk Default Gateway dan DNS Server sementara dikosongkan dulu karena belum dibutuhkan.

| 192.168.9.1/24    |                          |              |
|-------------------|--------------------------|--------------|
| Physical Config D | esktop                   |              |
| DHCP     Static   | 1                        | × http://    |
|                   |                          | Web Browser  |
| IP Address        | 192.168.9.1              |              |
| Subnet Mask       | 255.255.255.0            |              |
| Default Gateway   |                          |              |
| DNS Server        |                          | Cisco IP     |
| E Mail            | PPPoE Dialer Text Editor | Communicator |

4. Selesai untuk konfigurasi IP Address pada PC1, untuk meyakinkan cek dengan command prompt.

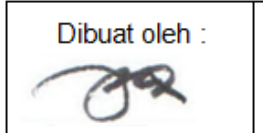

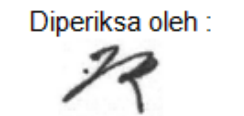

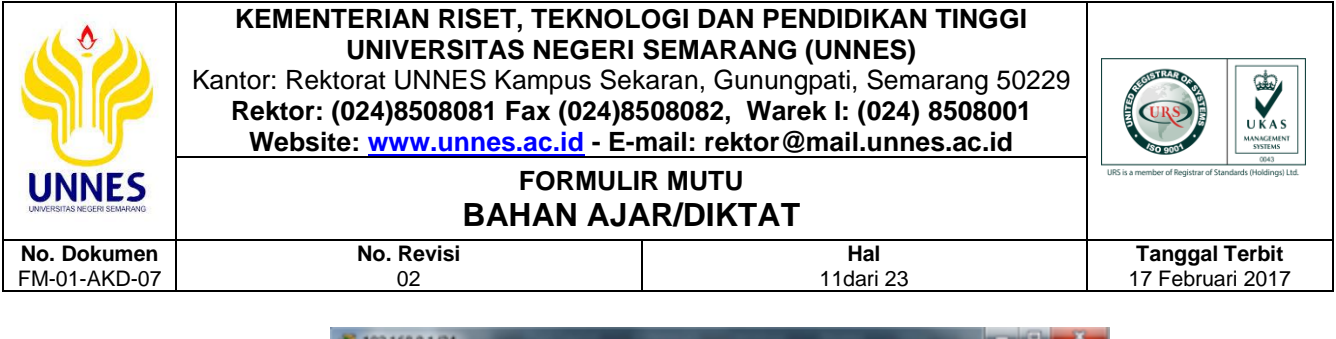

| R 192.168.9.1/24                  | × |
|-----------------------------------|---|
| Physical Config Desktop           |   |
|                                   |   |
| Command Prompt                    | X |
|                                   |   |
| Packet Tracer PC Command Line 1.0 |   |
| Perspeaking                       |   |
| IP Address 192.160.9.1            |   |
| Subnet Mask                       |   |
| Default Gateway                   |   |
| lone long                         |   |
| 101                               |   |
|                                   |   |

 Konfigurasi IP Address pada PC2, PC3 dan PC4 langkahnya sama, hanya berbeda pada pengisikan IP Address pada menu isian IP Configuration. Aturlah seperti pada gambar dibawah ini,

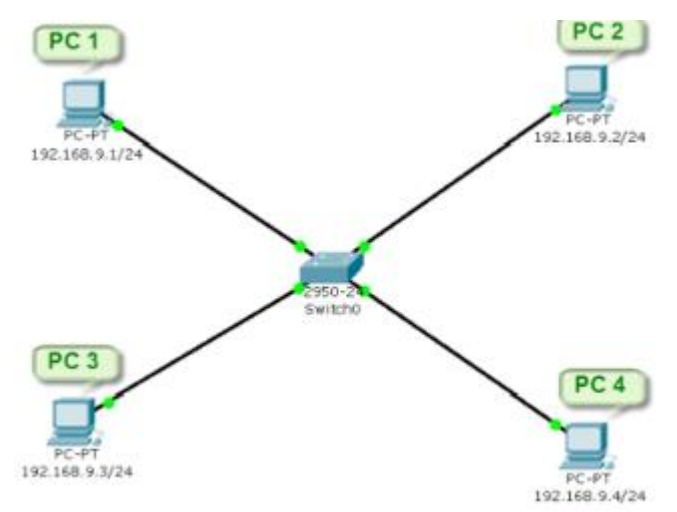

6. Setelah selesai mengatur semua IP pada ke empat PC tersebut, berikutnya adalah mengecek konektifitas dari ke empat PC tersebut. Double click PC1 dan pilih menu Desktop, kemudian pilih Command prompt, coba cek koneksi PC1 dengan PC2, PC3 dan PC4 dengan perintah ping seperti yang telihat pada gambar dibawah ini.

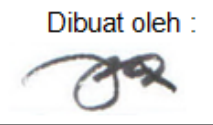

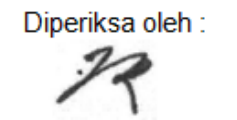

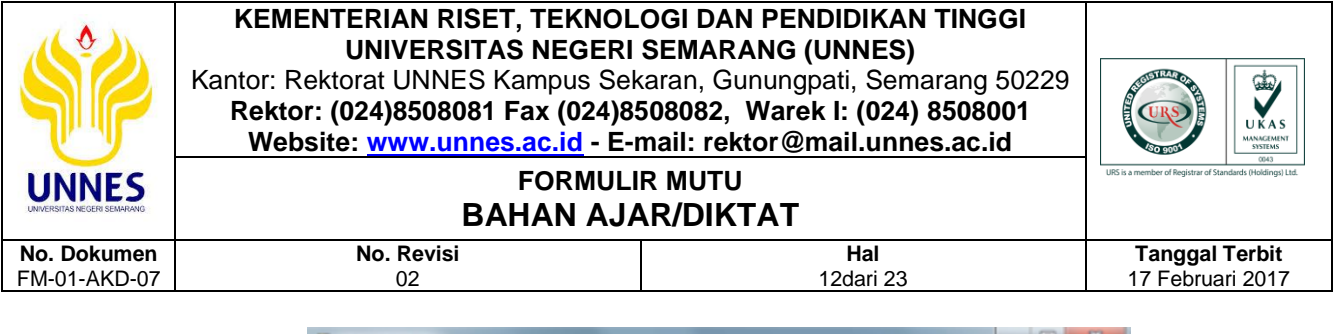

| Physical Config Desktop Command Prompt X Packet Tracer PC Command Line 1.0 PC>tpconfig TP Address | ₹ 192.168.9.1/24                                                        |                                                                                                    |
|---------------------------------------------------------------------------------------------------|-------------------------------------------------------------------------|----------------------------------------------------------------------------------------------------|
| Command Prompt                                                                                    | Physical Config Desktop                                                 |                                                                                                    |
| Submet Mask                                                                                       | Command Prompt Packet Tracer PC Command Line 1.0 PC>ipconfig TP Address | Contoh<br>255.255.0<br>0.0<br>ata:<br>42ms TTL=128<br>1ms TTL=128<br>1ms TTL=128<br>1ms TTL=128<br>sms TTL=128<br>sms TTL=128<br>sms TTL=128<br>sms TTL=128<br>sms TTL=128 |

- 7. Jika ada pesan reply dari IP Address PC3 berarti sudah saling terhubung. Kemudian cek koneksi juga dengan PC yang lain. Jika konfigurasi benar maka ke empat PC tersebut akan saling terkoneksi. Cara lain selain menggunakan perintah ping adalah dengan cara memberikan pesan dari komputer pengirim ke komputer penerima.
  - a. Langkah pertama **ubah mode Realtime ke mode Simulation** hingga muncul tampilan seperti pada gambar dibawah ini,

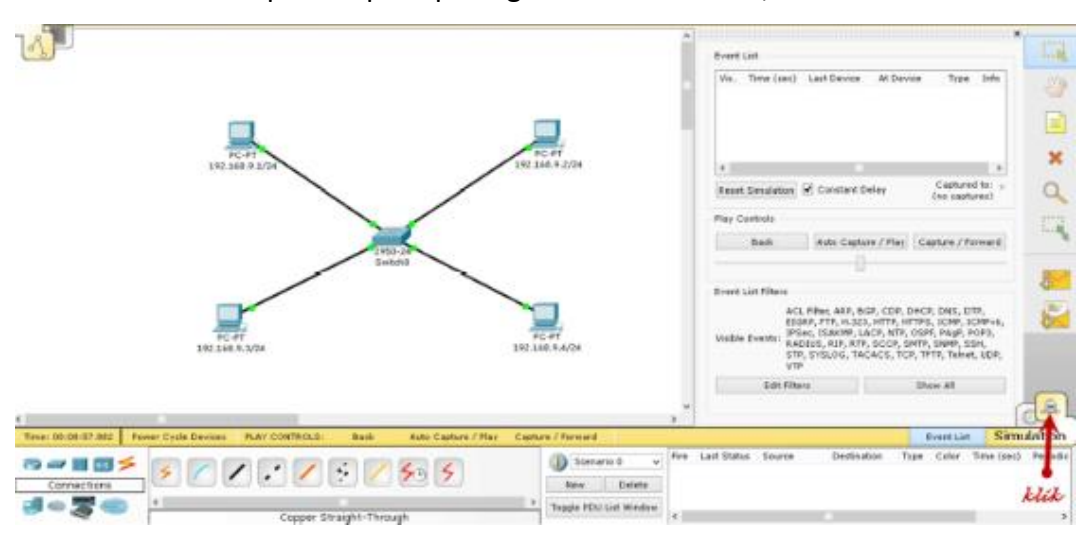

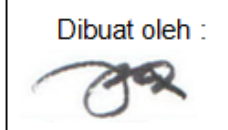

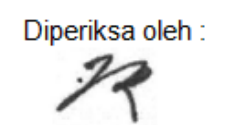

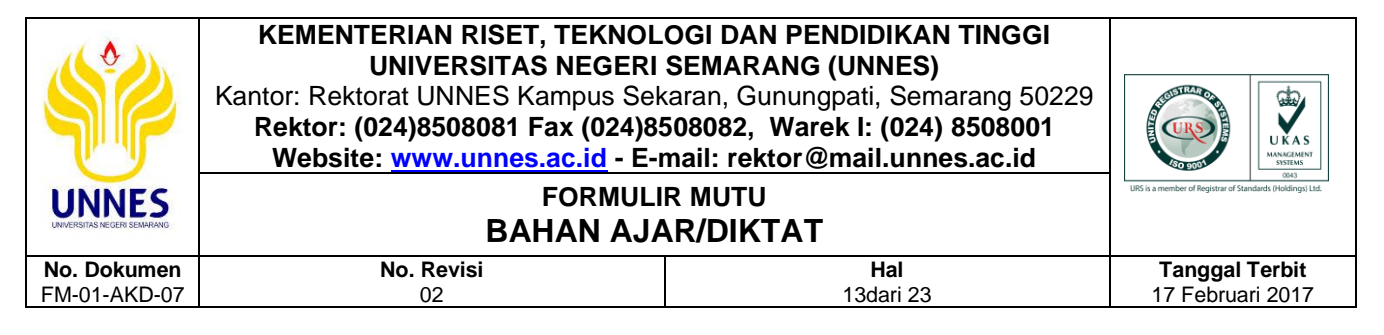

b. Kemudian klik tombol pesan, tahan dan arahkan ke komputer

pengirim dan ke computer penerima.

|                                                                                                    | Event List<br>Vii. Time (sec) Lett Device At Device Type Info                                                                                                    |
|----------------------------------------------------------------------------------------------------|----------------------------------------------------------------------------------------------------|
| PG 25 - How Makers Book States - Book States - Book States | Not addresse<br>cons. of the cents<br>Reset Simulation 'B' Constant Dates (Department for a                                                                                                    |
| Mill Juffrer varie and<br>Size Maker: Societies<br>Hyrrinal breaktor: Describy, Ross City, Corporate Off<br>Phyrinal breaktor: Describy, Ross City, Corporate Off                                                                                                    | Inne, Bein Verlag Career Play Carbolic Salt Carbon / Play Carbon / Play Carbon / Play Carbon / Play                                                                                                    |
| DC 57<br>312 346 - 5-724<br>312 - 5-724                                                                                                    | Correct List filters<br>ACL, Nitery, ARD, BOP, CDP, DWCP, ONS, DTP,<br>BLORA, FTP, N. 322, HTTP, HTTPS, ICON, SCHWAN,<br>BLORA, STP, NITER, LOCA, THTPS, ICON, SCHWAN,<br>BLORA/24<br>Weblie Events,<br>STP, STRUDO, TACACO, TCP, TTPT, Telvel, LOP,<br>VTP |
| C<br>True 01 of 12 Mill Press Call Devices That Collfictual Back Auto Callon / Rev Call                                                                                                    | a / from all                                                                                                    |
| Corper Straight-Through                                                                                                    | Scenare 0         v         Fire Last Statue Searce Dedivation Type Color Time (sec) Periodic           New Delete         c         a                                                                                                    |

c. Dan perhatikan hasil simulasinya, jika success maka kedua PC tersebut telah terhubung.

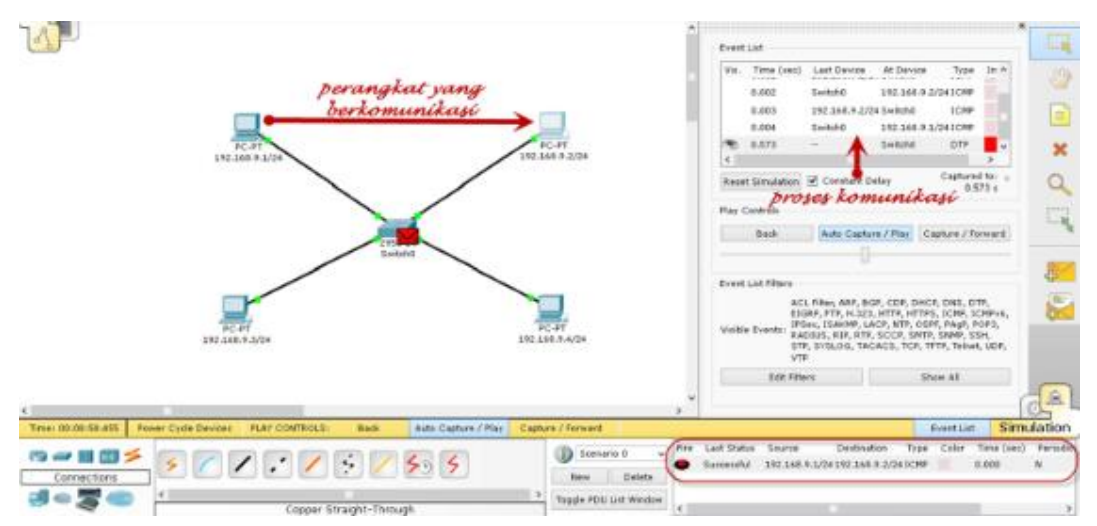

- d. Coba cek sambungan ke empat PC terebut. Jika indicatornya Successful maka semua perangkat saling terkoneksi.
- Langkah selanjutnya setelah cek koneksi adalah melakukan konfigurasi pada switch dengan cara double click pada switch kemudian pilih menu tab CLI kemudian enter hingga muncul tampilan seperti pada gambar dibawah ini,

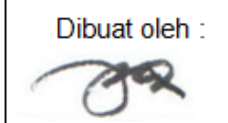

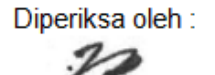

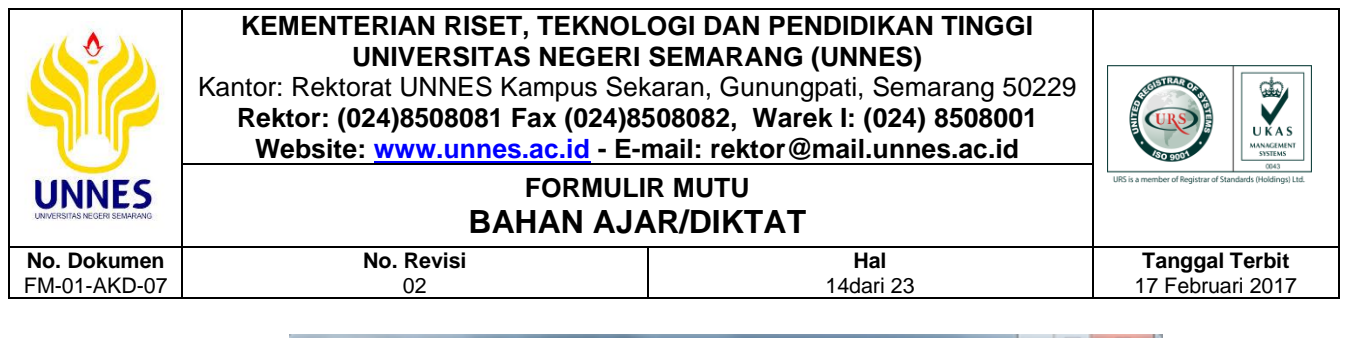

| 🤻 Switch0                                                                                                    | × |
|----------------------------------------------------------------------------------------------------|---|
| Physical Config CLI                                                                                                    |   |
| IOS Command Line Interface                                                                                                    |   |
| Notel Humber: WS-C2930-24<br>System serial number: FHSO61020WC                                                                           | ^ |
| Cisco Internetwork Operating System Software<br>IOS (tm) C2950 Software (C2950-I6Q4L2-M), Version 12.1(22)EA4, RELEASE SOFTWARE(<br>fcl) |   |
| Copyright (c) 1906-2005 by cisco Systems, Inc.<br>Compiled Wed 10-May-05 22:31 by jharirba                                               |   |
| Press RETURN to get started!                                                                                                    |   |
| %LINK-S-CHANGED: Interface FastEthernet0/1, changed state to up                                                                          |   |
| %LINEPROTO-5-UPDOWN: Line protocol on Interface FastSthernet0/1, changed state t o up                                                    |   |
| %LINK-S-CHANGED: Interface FastEthernet0/2, changed state to up                                                                          |   |
| <pre>%LINEPROTO-5-UPDOWN: Line protocol on Interface FastEthernet0/2, changed state t o up</pre>                                         | н |
| Switch>                                                                                                    | * |
| Copy Paste                                                                                                    | • |
|                                                                                                    |   |

9. Setelah itu masuk ke konfigurasi terminal pada switch dengan perintah sebagai berikut,

| Switch>en                                                    |   |
|--------------------------------------------------------------|---|
| Switch#conf t                                                |   |
| Enter configuration commands, one per line. End with CNTL/2. |   |
| Switch(config)#                                              | ~ |

Perintah **en = enable** merupakan perintah untuk meng-enable-kan untuk masuk ke konfigurasi switch dan Perintah **conf t = configure terminal** merupakan perintah lanjutan yaitu masuk ke konfigurasi terminal pada switch.

10. Membuat Virtual LAN dengan ID Number VLAN 901 dan VLAN Name

#### NorthGroup

```
Switch(config)#vlan 901
Switch(config-vlan)#name NorthGroup
Switch(config-vlan)#exit
Switch(config)#
```

Perintah **VLAN 901** merupakan perintah yang digunakan untuk membuat sebuah VLAN baru dengan ID atau nomor identitas dari VLAN. ID yang digunakan bebas kecuali angka 1 sebagai default ID, 1002 sebagai default

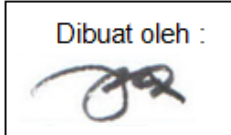

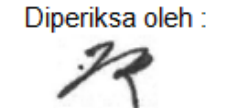

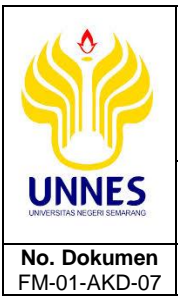

KEMENTERIAN RISET, TEKNOLOGI DAN PENDIDIKAN TINGGI UNIVERSITAS NEGERI SEMARANG (UNNES) Kantor: Rektorat UNNES Kampus Sekaran, Gunungpati, Semarang 50229 Rektor: (024)8508081 Fax (024)8508082, Warek I: (024) 8508001 Website: www.unnes.ac.id - E-mail: rektor@mail.unnes.ac.id

#### FORMULIR MUTU BAHAN AJAR/DIKTAT

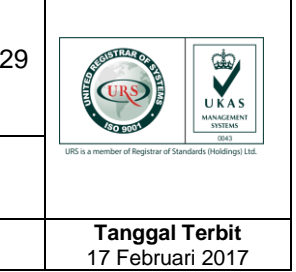

FDDI ID, 1003 sebagai default Token Ring ID, 1004 sebagai default FDDInet ID dan 1005 sebagai default TRnet ID.

Hal

15dari 23

Perintah **name NorthGorup** merupakan perintah yang digunakan untuk memberikan nama ID VLAN yang sudah dibuat pada perintah diatasnya. Nama bebas namun tidak diperbolehkan menggunakan karakter spasi. Lakukan hal yang sama untuk membuat Virtual LAN dengan VLAN 902 dengan nama VLAN **SouthGroup**.

Switch(config) #vlan 902 Switch(config-vlan) #name SorthGroup Switch(config-vlan) #exit Switch(config) #

No. Revisi

02

11. Cek hasil konfigurasi VLAN tersebut dengan perintah berikut

```
Switch(config)#exit
Switch#
*SYS-5-CONFIG_I: Configured from console by console
Switch#show vlan brief
```

Pastikan sudah keluar dari konfigurasi terminal yang digunakan untuk membuat VLAN tadi dengan perintah **exit** satu atau dua kali hingga muncul seperti pada gambar dan kemudian jalankan perintah **show vlan** 

#### brief

| Switch(config) #exit<br>Switch#<br>%SYS-5-CONFIG_I: Configured from console by console<br>Switch#show vlan brief |                    |        |                                                                                                    |   |  |
|----------------------------------------------------------------------------------------------------|--------------------|--------|----------------------------------------------------------------------------------------------------|---|--|
| VLAN                                                                                                    | Name               | Status | Ports                                                                                                    |   |  |
| 1                                                                                                    | default            | active | Fa0/1, Fa0/2, Fa0/3, Fa0/4<br>Fa0/5, Fa0/6, Fa0/7, Fa0/8<br>Fa0/9, Fa0/10, Fa0/11, Fa0/12<br>Fa0/13, Fa0/14, Fa0/15, Fa0/16<br>Fa0/17, Fa0/18, Fa0/19, Fa0/20<br>Fa0/21, Fa0/22, Fa0/23, Fa0/24 |   |  |
| 901                                                                                                    | NorthGroup         | active |                                                                                                    |   |  |
| 902                                                                                                    | SorthGroup         | active | )                                                                                                    |   |  |
| 1002                                                                                                    | fddi-default       | active |                                                                                                    | _ |  |
| 1003                                                                                                    | token-ring-default | active |                                                                                                    |   |  |
| 1004                                                                                                    | fddinet-default    | active |                                                                                                    |   |  |
| 1005                                                                                                    | trnet-default      | active |                                                                                                    |   |  |
| Swite                                                                                                    | zh≇                |        |                                                                                                    | ¥ |  |

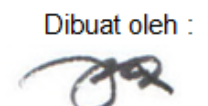

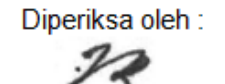

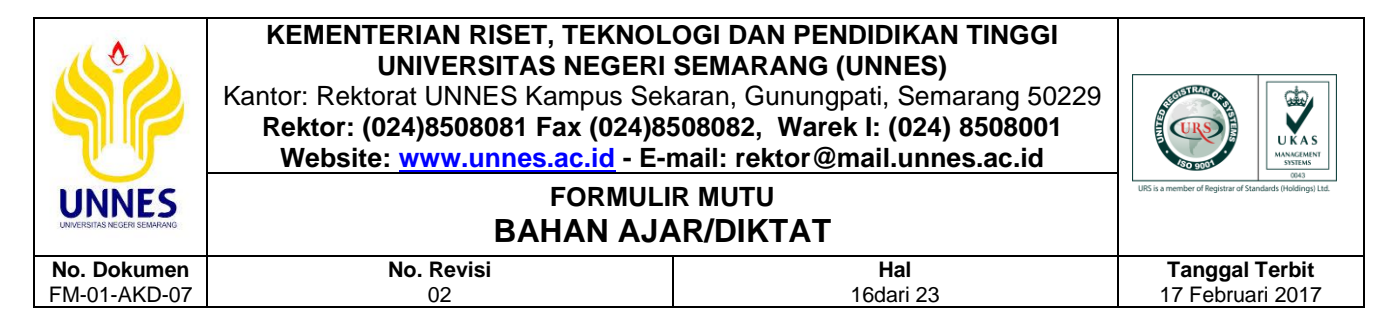

12. Setelah itu daftarkan port interface ke 1 atau interface FashEthernet 0/1

yang tersambung atau digunakan oleh PC 1 ke VLAN ID 901 NorthGroup. Pastikan untuk mengeksekusi perintah ini sudah masuk ke dalam konfigurasi terminal (**perintah = conf t**)

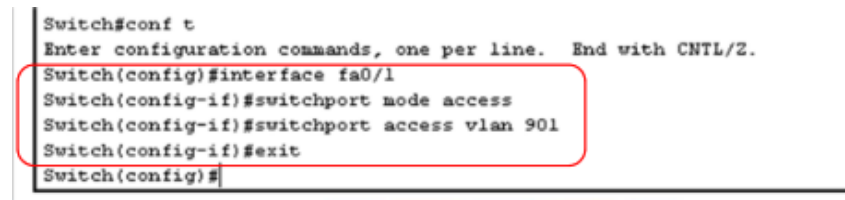

Perintah **interface fa0/1** merupakan perintah yang digunakan untuk menunjuk atau masuk ke konfigurasi interface fast ethernet port pertama.

Perintah **switchport mode access** digunakan untuk mengubah atau membuat mode port pada switch menjadi mode access.

Perintah **switchport access vlan 901** merupakan perintah lanjutan dari perintah diatasnya yaitu membuat port interface fa0/1 menjadi mode access ke VLAN ID 901.

13. Untuk port ke 2, 3 dan 4 lakukan perintah yang sama dengan perintah diatas hanya berbeda pada pemilihan interface dan pendaftaran VLAN saja.

| РС  | IP Address     | Interface | Access VLAN | VLAN Name  |
|-----|----------------|-----------|-------------|------------|
| PC1 | 192.168.9.1/24 | Fa0/1     | VLAN 901    | NorthGroup |
| PC2 | 192.168.9.2/24 | Fa0/2     | VLAN 902    | SouthGroup |
| PC3 | 192.168.9.3/24 | Fa0/3     | VLAN 901    | NorthGroup |
| PC4 | 192.168.9.4/24 | Fa0/3     | VLAN 902    | SouthGroup |

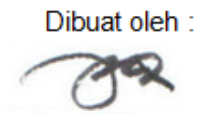

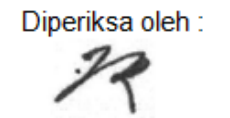

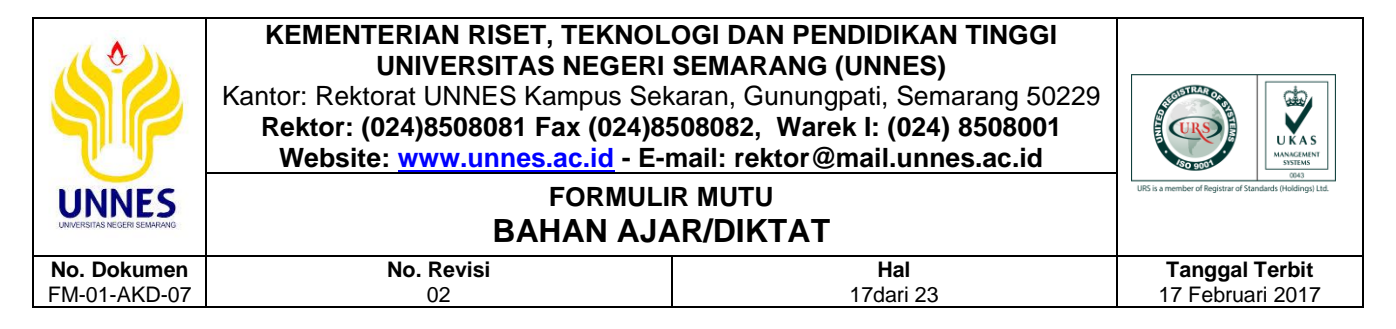

14. Kemudian lihat hasil konfigurasi tersebut diatas dengan perintah show

#### vlan brief

| Switch≇show vlan brief |                                    |                  |                                                                                                    |  |  |
|------------------------|------------------------------------|------------------|----------------------------------------------------------------------------------------------------|--|--|
| VLAN                   | Name                               | Status           | Ports                                                                                                    |  |  |
| 1                      | default                            | active           | Fa0/5, Fa0/6, Fa0/7, Fa0/8<br>Fa0/9, Fa0/10, Fa0/11, Fa0/12<br>Fa0/13, Fa0/14, Fa0/15, Fa0/16<br>Fa0/17, Fa0/18, Fa0/19, Fa0/20<br>Fa0/21, Fa0/22, Fa0/22, Fa0/24 |  |  |
| 901<br>902             | NorthGroup<br>SouthGroup           | active<br>active | Fa0/1, Fa0/3<br>Fa0/2, Fa0/4                                                                                                    |  |  |
| 1002<br>1003           | fddi-default<br>token-ring-default | active<br>active |                                                                                                    |  |  |
| 1004<br>1005           | fddinet-default<br>trnet-default   | active<br>active | 1                                                                                                    |  |  |
| Swite                  | ch≢                                |                  |                                                                                                    |  |  |

15. Selesai dan cek sambungan antara ke empat komputer tersebut. Jika konfigurasi Anda benar maka PC1 dan PC3 akan menjadi VLAN pertama dan PC2 dan PC4 juga akan menjadi VLAN kedua. Kedua VLAN tersebut tidak akan saling terhubung.

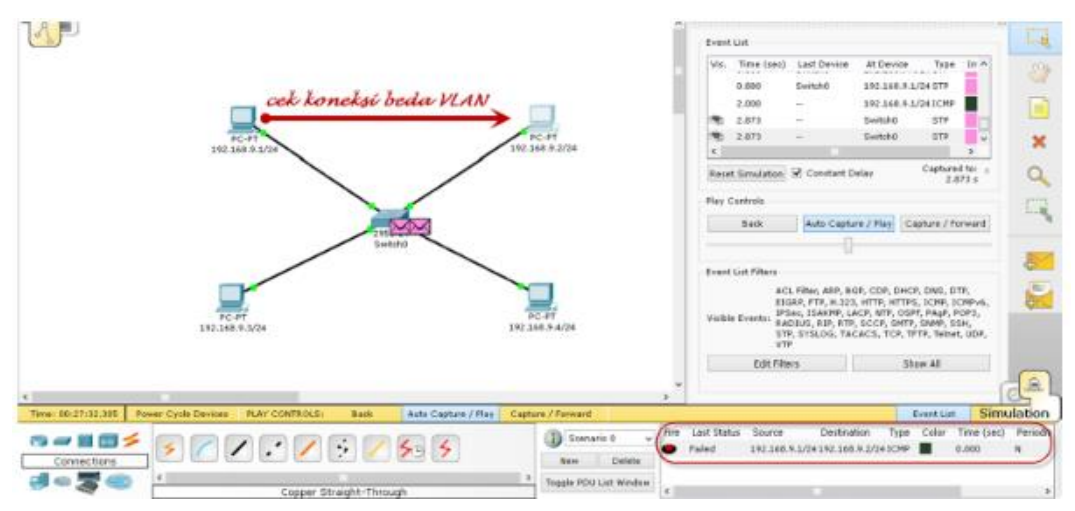

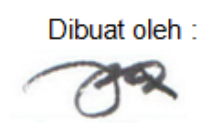

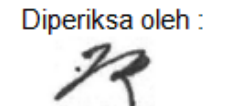

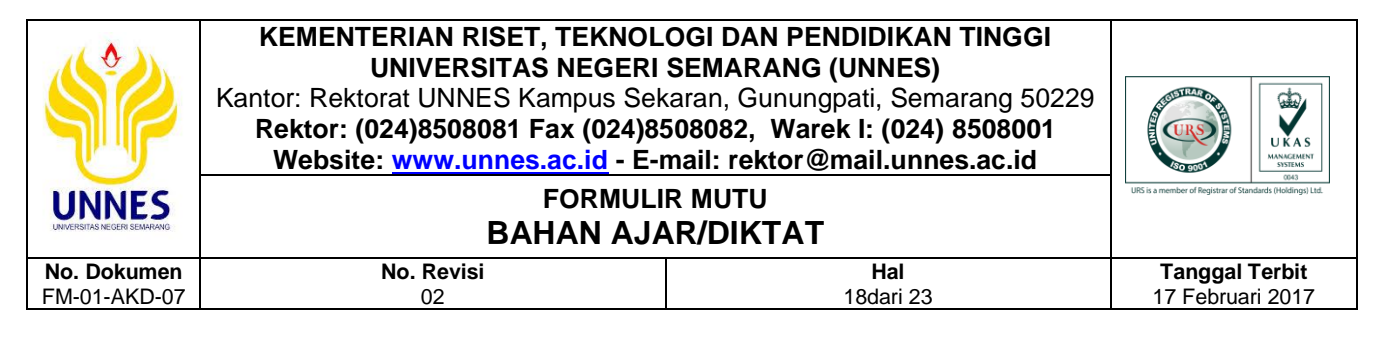

16. Cek koneksi sesama VLAN

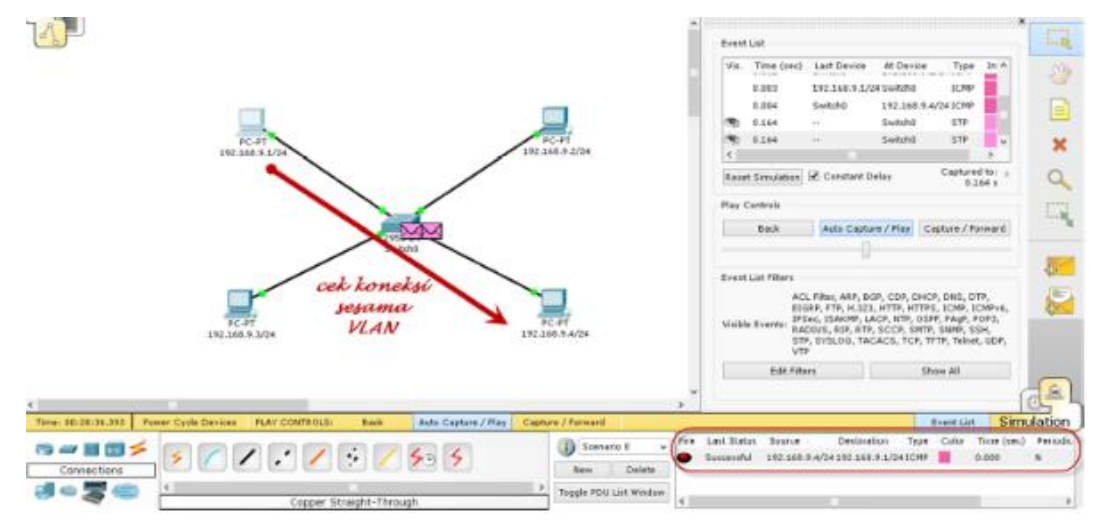

## G. Bahan Diskusi/Tugas

## 1. Pengamatan

- a. Buatlah kesimpulan dari apa yang sudah Anda simulasikan pada praktikum diatas berkaitan dengan percobaan pembuatan VLAN.
- b. Buatlah dua buah desain jaringan seperti pada gambar dibawah ini, menggunakan switch dan hub. Kemudian buatlah simulasi pengiriman data/paket! amati dan simpulkan hasilnya!

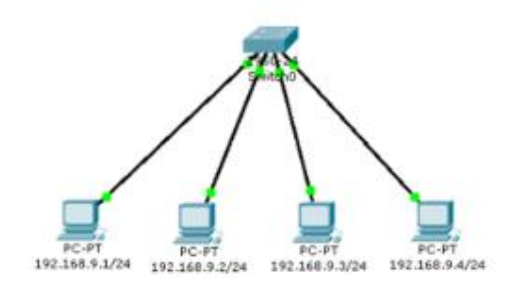

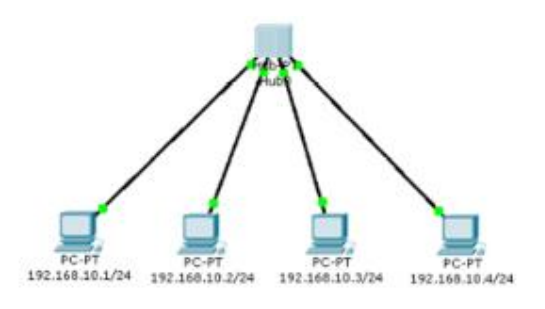

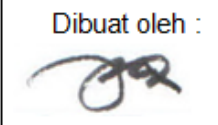

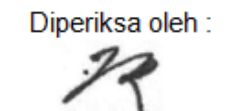

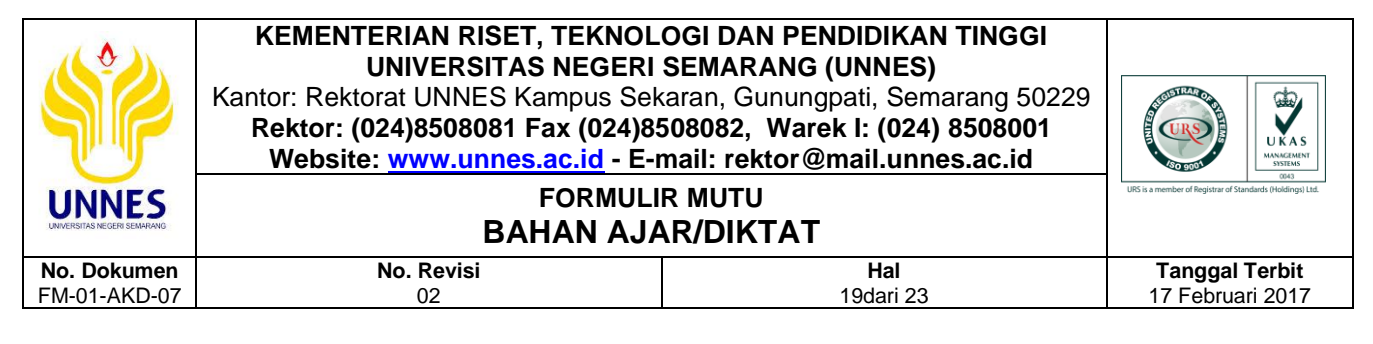

c. Buatlah gambar desain jaringan seperti berikut ini,

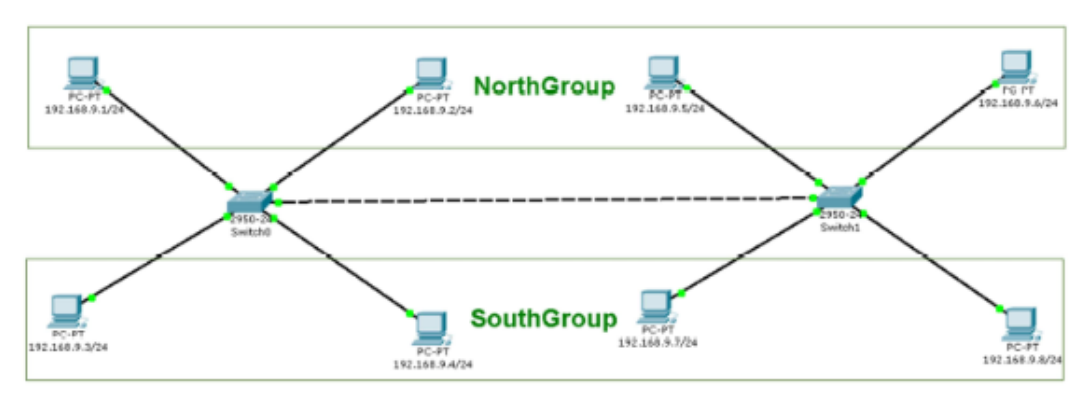

Bagaimana menghubungkan komputer-komputer tersebut yang dalam satu lingkup VLAN. Gunakan mode trunk untuk menyelesaikan problematika ini.

## 2. Tugas

Buatlah desain jaringan seperti pada gambar dibawah ini,

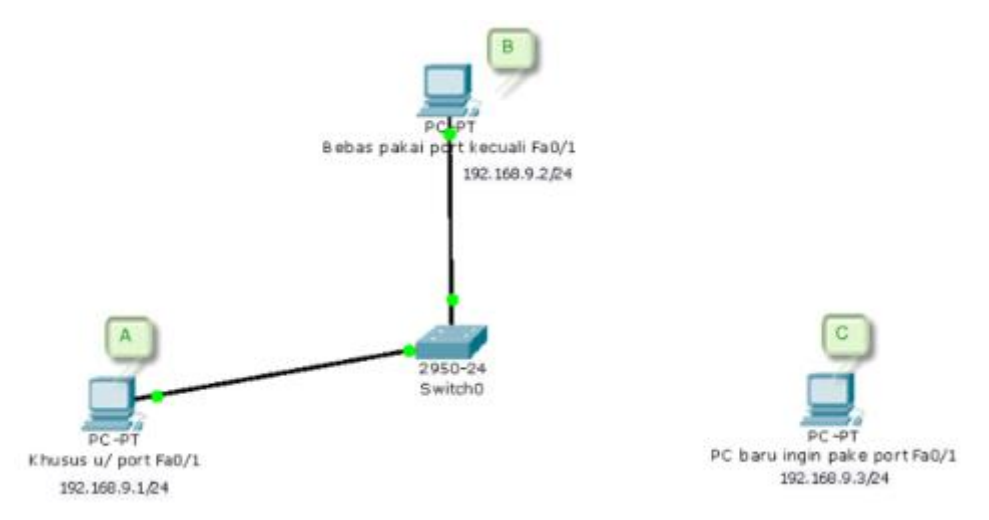

## Ketentuan:

PC A harus menggunakan port fa0/1. PC B bebas memakai salah satu port dari fa0/2 sampai fa0/24 silahkan ditentukan sendiri. PC A dan PC B berada di dalam VLAN yang sama.

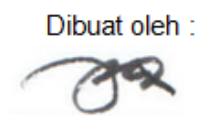

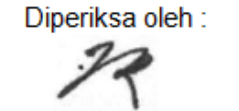

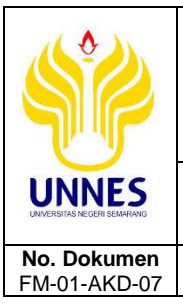

KEMENTERIAN RISET, TEKNOLOGI DAN PENDIDIKAN TINGGI UNIVERSITAS NEGERI SEMARANG (UNNES) Kantor: Rektorat UNNES Kampus Sekaran, Gunungpati, Semarang 50229 Rektor: (024)8508081 Fax (024)8508082, Warek I: (024) 8508001 Website: www.unnes.ac.id - E-mail: rektor@mail.unnes.ac.id FORMULIR MUTU

## BAHAN AJAR/DIKTAT

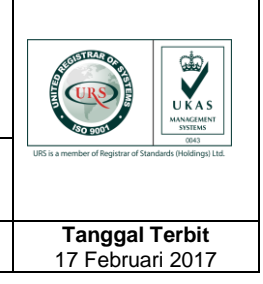

#### Skenario:

No. Revisi

02

PC A dan PC B dapat saling terkoneksi/berkomunikasi dengan IP Address yang sudah ditentukan sesuai dengan scenario diatas. PC C merupakan penyusup di jaringan tersebut yang ingin mencuri data dari kedua PC tersebut namun PC C hanya memiliki akses ke PC A dan perangkat switch karena dalam satu ruang, sedangkan PC B berada di ruangan lain dan ruangan tersebut terkunci.

Hal

20dari 23

#### Tugas:

Bagaimana mengamankan data pada PC A dan PC B tersebut? Gunakan pengaturan blocking menggunakan MAC address dan shutdown port pada switch.

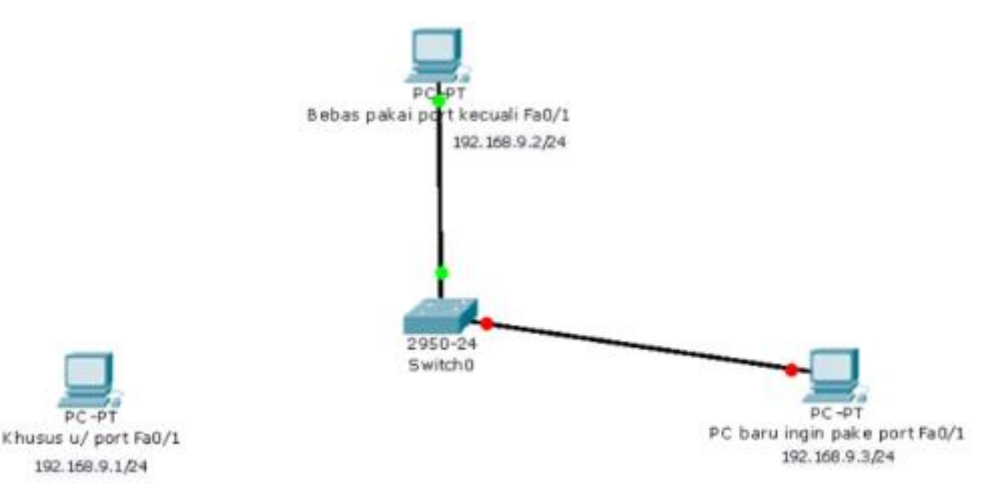

Jika kabel di PC A dilepas dan di pasang di PC C maka port otomatis akan mati (merah) dan tidak bisa digunakan. Dan jika PC C membuat sambungan baru ke port yang tidak terpakai oleh PC A dan PC B misalnya port fa0/3 maka port juga otomatis akan mati dan tidak bisa digunakan. Intinya adalah PC C tidak bisa menggunakan switch tersebut untuk berkomunikasi dengan PC A maupun PC B.

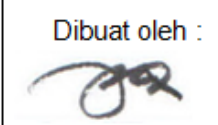

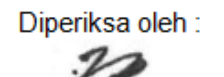

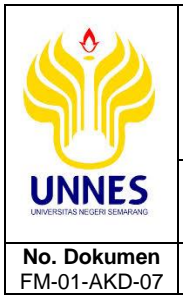

#### KEMENTERIAN RISET, TEKNOLOGI DAN PENDIDIKAN TINGGI UNIVERSITAS NEGERI SEMARANG (UNNES) Kantor: Rektorat UNNES Kampus Sekaran, Gunungpati, Semarang 50229 Rektor: (024)8508081 Fax (024)8508082, Warek I: (024) 8508001 Website: www.unnes.ac.id - E-mail: rektor@mail.unnes.ac.id

#### FORMULIR MUTU BAHAN AJAR/DIKTAT

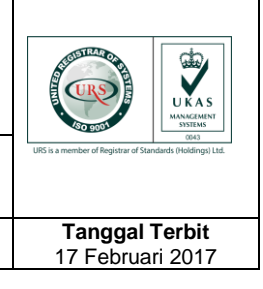

## H. Rubrik Penilaian

| Kriteria Penilaian                                       | Bobot |
|----------------------------------------------------------|-------|
| Plagiasi, kelengkapan, dan kerapian penulisan laporan    | 50    |
| Isi laporan benar dan dapat dipertanggungjawabkan sumber | 10    |
| atau daftar pustakanya                                   |       |
| Pembahasan troubleshooting                               | 30    |
| Penulisan kesimpulan                                     | 10    |
| Total Nilai                                              | 100   |

Hal

21dari 23

## I. Sistematika Penulisan Laporan

No. Revisi

02

## 1. Ketentuan Pengerjaan

Laporan dikerjakan secara individu, diskusi boleh dengan kelompok atau teman sekelas.

## 2. Halaman Judul (Cover)

- Judul Praktikum
- Nama dosen pengampu
- Logo UNNES
- Nama, NIM, Rombel
- Kop Prodi, Jurusan, Fakultas, Universitas
- Tanggal bulan tahun

## 3. Tujuan

- Sesuai tujuan praktikum
- Boleh ditambah tujuan lain sesuai topik praktikum

## 4. Skenario atau Studi Kasus

Skenario disesuaikan dengan tugas pada bahan diskusi atau memilih skenario lain namun tidak terlepas jauh dari topik diskusi yang ditugaskan. Wajib disertakan gambar desain dari studi kasus yang dijelaskan. Gunakan visio, edraw atau software lain sejenis untuk menggambar desain.

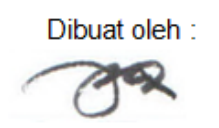

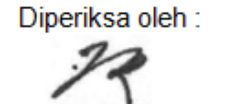

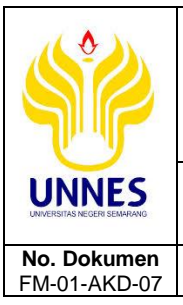

KEMENTERIAN RISET, TEKNOLOGI DAN PENDIDIKAN TINGGI UNIVERSITAS NEGERI SEMARANG (UNNES) Kantor: Rektorat UNNES Kampus Sekaran, Gunungpati, Semarang 50229 Rektor: (024)8508081 Fax (024)8508082, Warek I: (024) 8508001 Website: www.unnes.ac.id - E-mail: rektor@mail.unnes.ac.id

#### FORMULIR MUTU BAHAN AJAR/DIKTAT

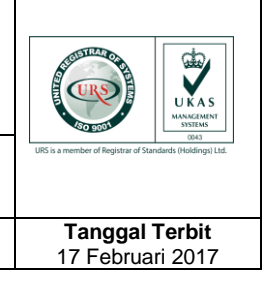

Diperiksa oleh :

## 5. Alat dan Bahan

No. Revisi

02

Disesuaikan dengan alat dan bahan yang diperlukan saat praktikum.

#### 6. Dasar Teori

Diperoleh dari sumber yang dapat dipertanggungjawabkan (buku/jurnal/artikel/website resmi). Menjelaskan seluruh isi materi yang ada pada kegiatan praktikum termasuk yang berkaitan dengan tugas diskusi yang diberikan.

Hal

22dari 23

## 7. Langkah Kerja Praktikum (Poin G.1 - Pengamatan)

Jelaskan secara detail langkah-langkah dari kegiatan diskusi atau tugas praktikum yang dilakukan. Laporkan beserta pembuktiannya berupa gambar yang jelas dan dapat dibaca. Tidak diperkenankan mengambil sebagian atau seluruh isi dokumen dalam jobsheet. Namun diperbolehkan sebagai bahan referensi untuk membuat laporan dan ditulis dengan bahasa sendiri.

## 8. Langkah Kerja Praktikum Mandiri (Poin G.2 – Tugas)

Jelaskan secara detail langkah-langkah dari kegiatan diskusi atau tugas praktikum yang dilakukan. Laporkan beserta pembuktiannya berupa gambar yang jelas dan dapat dibaca. Tidak diperkenankan mengambil sebagian atau seluruh isi dokumen dalam labsheet. Namun diperbolehkan sebagai bahan referensi untuk membuat laporan dan ditulis dengan bahasa sendiri.

## 9. Troubleshooting (Permasalahan dan Solusi)

Jelaskan permasalahan yang ditemui saat praktikum maupun saat mengerjakan tugas diskusi dan bagaimana cara pemecahannya.

## 10. Kesimpulan

Tuliskan kesimpulan yang dapat Anda tarik dari kegiatan praktikum dan tugas yang diberikan.

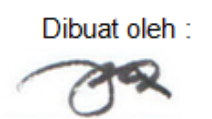

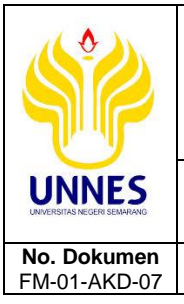

KEMENTERIAN RISET, TEKNOLOGI DAN PENDIDIKAN TINGGI UNIVERSITAS NEGERI SEMARANG (UNNES) Kantor: Rektorat UNNES Kampus Sekaran, Gunungpati, Semarang 50229 Rektor: (024)8508081 Fax (024)8508082, Warek I: (024) 8508001 Website: www.unnes.ac.id - E-mail: rektor@mail.unnes.ac.id FORMULIR MUTU

## BAHAN AJAR/DIKTAT

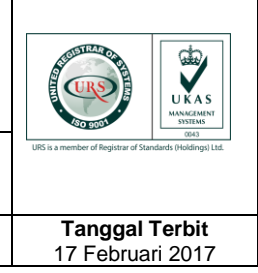

## 11. Daftar Pustaka

No. Revisi

02

Sertakan daftar pustaka berkaitan dengan materi yang dijelaskan pada dasar teori, maupun bahan referensi yang digunakan untuk menjelaskan atau mengerjakan bahan diskusi yang diberikan. Tidak diperkenankan menggunakan referensi dari blog pribadi, usahakan dalam bentuk buku, jurnal, artikel atau sumber lain yang jelas dapat dipertanggungjawabkan kebenarannya.

Hal

23dari 23

## 12. Format Penulisan Nama File Laporan

Nama File:

# Laporan 5 – NIM – Nama Mahasiswa.pdf

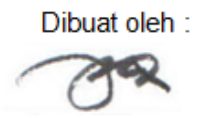

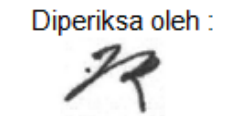